## Istruzioni Registro elettronico AXIOS 2.0 famiglie/alunni

Le credenziali di accesso per i genitori delle classi prime e dei nuovi iscritti vengono inviate ai genitori/tutori e agli alunni attraverso due messaggi di posta elettronica all'indirizzo mail comunicato in Segreteria per i genitori e sulla mail istituzionale per gli alunni.

Nella prima mail si trova il proprio Codice Utente, nell'altra la Password temporanea e il codice PIN per la giustifica delle assenze (solo genitori e alunni maggiorenni). I messaggi hanno come mittente l'indirizzo scuoladigitale@axioscluod.it.

Nel caso di mancata ricezione della mail, si consiglia di controllare anche la propria cartella di posta indesiderata o spam.

## COME ACCEDERE AL REGISTRO ELETTRONICO DELLA SCUOLA

Al Registro si può accedere tramite pc o tramite app su dispositivi mobili. Per il primo accesso, è comunque **FORTEMENTE CONSIGLIATO** accedere da pc così da poter spuntare senza errori le varie voci.

## PRIMO ACCESSO TRAMITE PC

1) Collegarsi al Sito della scuola (<u>https://www.istitutograziellafumagalli.edu.it</u>) e cliccare sull'icona

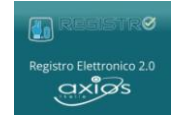

Alla schermata successiva compilare i campi inserendo le proprie credenziali: Nel caso di accesso tramite app il primo campo della schermata richiede il Codice Fiscale della scuola, che è il seguente: 94024420138

2) Digitare quindi le proprie credenziali

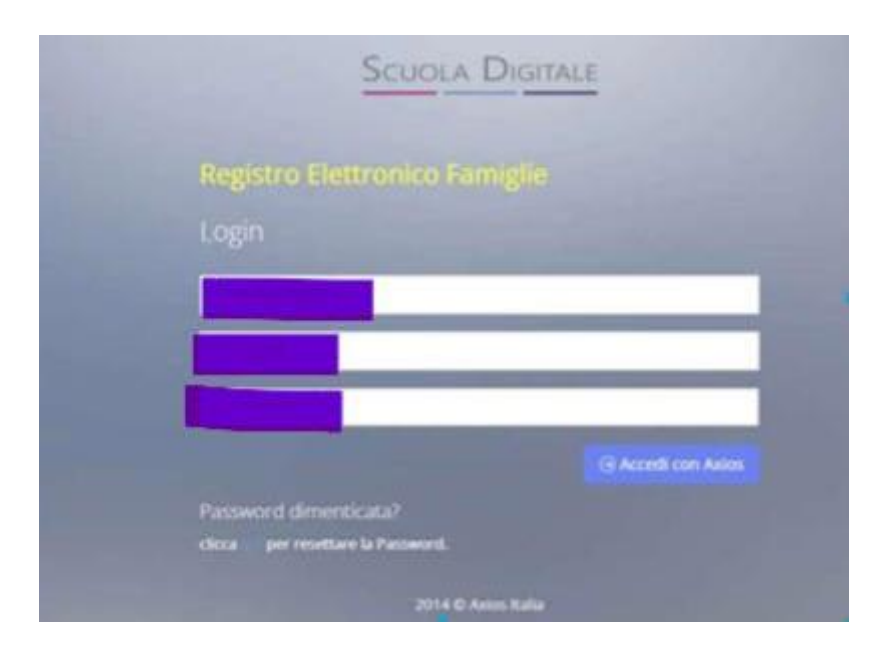

Al primo accesso il sistema chiederà di cambiare la propria password temporanea e di fornire/non fornire i consensi per la privacy.

In fondo alla pagina dei consensi è infine necessario accordare il proprio consenso all'Informativa sui dati personali, spuntando nell'apposta finestrella.

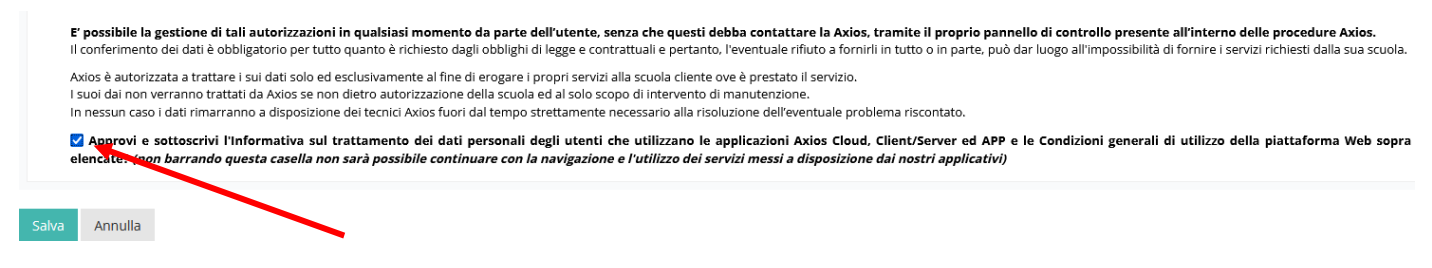

3) Successivamente si aprirà la schermata qui sotto:

|                             |                                           |                             |                 |                                  | Nome Tutore 🖌 S |
|-----------------------------|-------------------------------------------|-----------------------------|-----------------|----------------------------------|-----------------|
| Cognome alunno nome alunno  |                                           |                             |                 |                                  |                 |
| 6 ercoledi<br>ropat 2021    |                                           |                             | agrafico<br>⊕ ∖ | VALAI TUOI CURRICULA             | Curriculum<br>⊜ |
| Cambio data del<br>registro | VAN ALL'ORARIO DELLE LEZION $\circledast$ | A VALLE TUE ASSENZE         | \ssenze<br>⊛\   | VAI AI TUOI PERMESSI AUTORIZZATI | Permessi<br>⊛   |
|                             | Registro di Classe                        | VALAI TUGI VOTI             | Voti<br>⊛       | VAI ALLA PAGELLA                 | Pagella<br>⊛    |
|                             | Colloqui                                  | VAI ALLE RETTE E CONTRIBUTI | Rette<br>⊛      | VAI AL MATERIALE DIDATTICO E DAD | Collabora<br>9  |

## **GIUSTIFICAZIONE DELLE ASSENZE, DEI RITARDI E DELLE USCITE ANTICIPATE**

Assenze giornaliere, ritardi e uscite anticipate vanno **SEMPRE** giustificate tramite Registro elettronico. Per ritardi e uscite, inoltre, è necessario compilare in aggiunta anche il Libretto delle assenze cartaceo, procedura che non sostituisce comunque il necessario utilizzo del Registro.

La procedura è simile sia su pc che su app.

Per giustificare le assenze/ritardi/uscite anticipate, occorre utilizzare il codice pin, inviato sempre insieme alle credenziali di accesso.

Fare clic (oppure premere se si usa l'app) sull'alunno interessato e poi su assenze. Fare clic sulla casellina al di sotto di "Giustifica" e poi sul pulsante verde "Giustifica". Selezionare dal menù a tendina il "motivo dell'assenza" (ad es. malattia, motivi familiari ecc...), inserire il pin e poi cliccare sul pulsante verde "Giustifica.

| Giustifica assenze |            | ×        |  |
|--------------------|------------|----------|--|
| Motivo assenza *   |            |          |  |
| Motivi personali   |            | ~        |  |
| PIN *              |            |          |  |
| •••••              |            |          |  |
| 1                  | Giustifica | ⊗ Chiudi |  |
|                    |            |          |  |

La procedura è identica anche per Entrate posticipate (ritardi) e Uscite anticipate.

Le assenze possono essere giustificate entro il limite di 24 ore dall'ultimo giorno di assenza o di ritardo. Nel caso di assenze di più di 10 giorni, è necessario contattare la scuola.

E' ammesso un numero massimo di 10 tra Ingressi posticipati/Uscite anticipate per ciascun quadrimestre. Oltre questa soglia, si provvederà a contattare la famiglia e si terrà conto del reiterato verificarsi di tale situazione in sede di valutazione della condotta.

Si raccomanda un'attenta lettura della circolare 15 per tutti gli ulteriori dettagli in materia di giustifiche, assenze, ritardi e altre norme di comportamento.